# NOMENCLATURE AND FUNCTIONS OF TOTAL STATION

(Manufacturer: Topcon)

## 1. Nomenclature

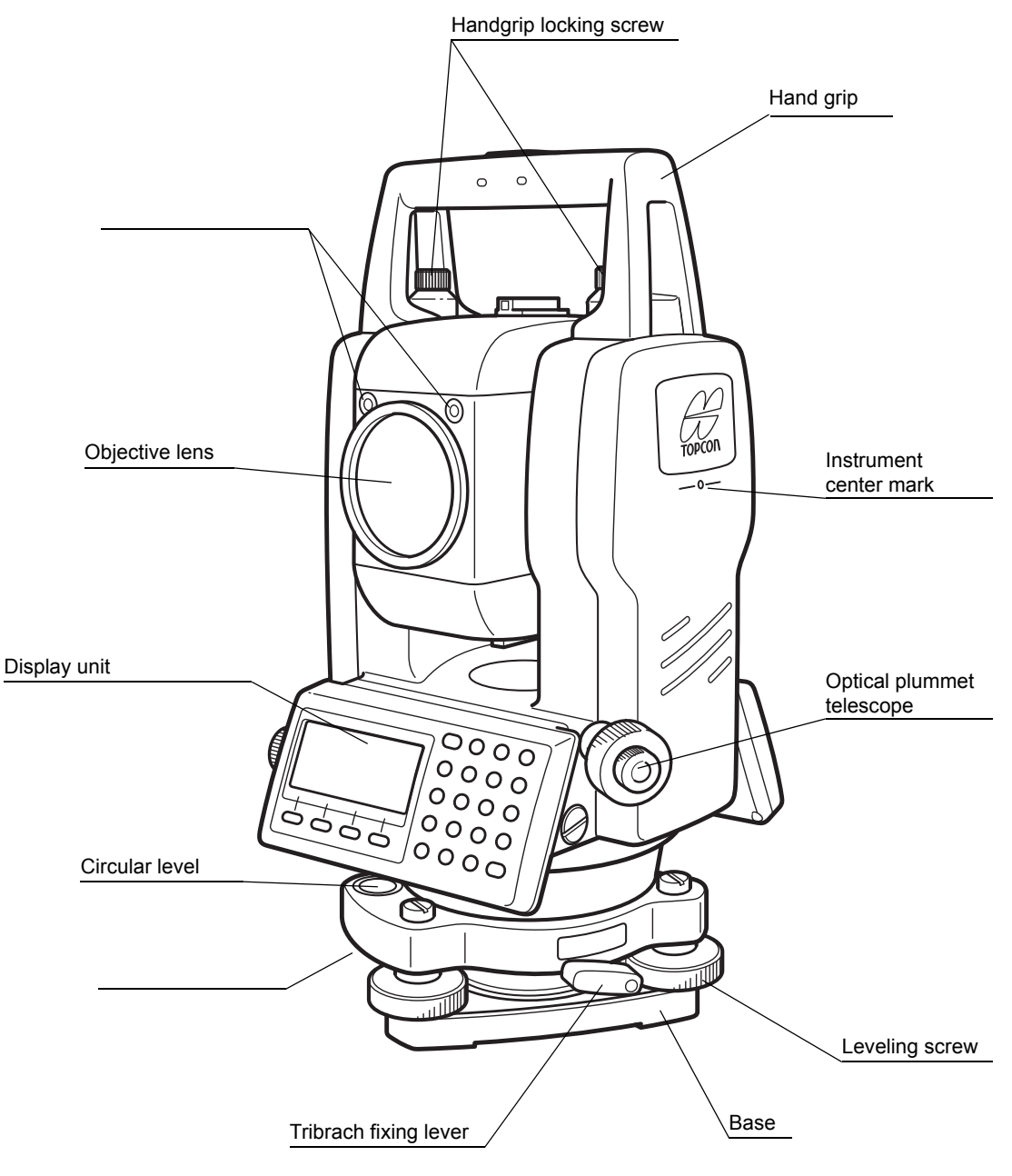

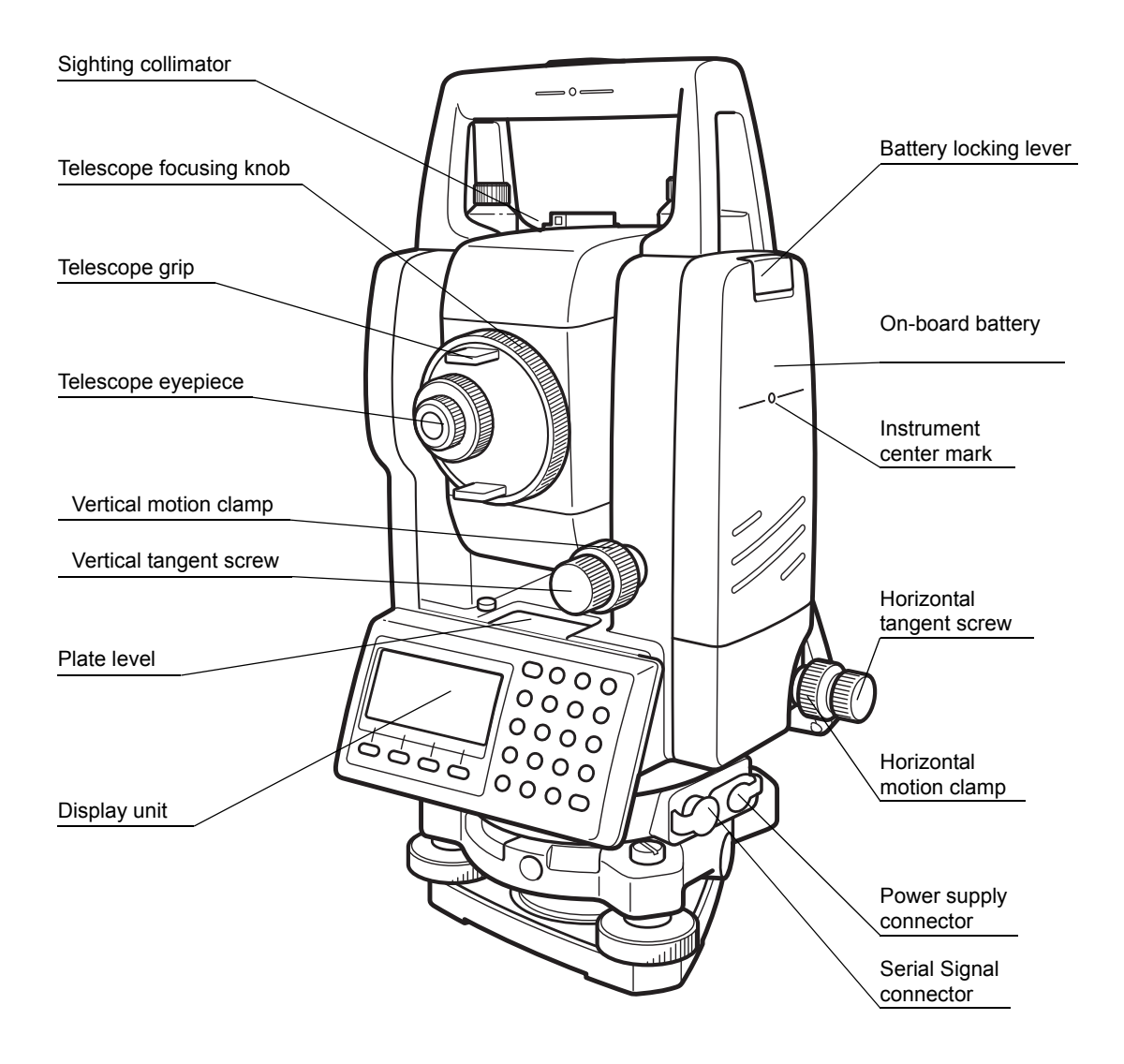

## 2. Display

• Display

The display uses a dot matrix LCD. In general, the upper three lines display measured data, and the bottom line displays the soft key function which changes with the measuring mode.

#### • Example

V : 90°10'20" HR: 120°30'40" OSET HOLD HSET P1↓

Angle measurement mode

V-angle : 90°10'20" H-angle : 120°30'40"

| HR:  | 120°30'40"               |
|------|--------------------------|
| HD*  | 65.432 m                 |
| VD:  | 12.345 m                 |
| MEAS | MODE S/A P1 $\downarrow$ |

Distance measurement mode

| Horizontal-angle    | : | 120°30'40" |
|---------------------|---|------------|
| Horizontal distance | : | 65.432m    |
| Relative elevation  | : | 12.345m    |

#### Display marks

| Display | Contents            | Display | Content     |
|---------|---------------------|---------|-------------|
| V       | V-angle             | *       | EDM working |
| HR      | H-angle right       | m       | Meter unit  |
| HL      | H-angle left        |         |             |
| HD      | Horizontal distance |         |             |
| VD      | Relative elevation  |         |             |
| SD      | Slope distance      |         |             |
| N       | N coordinate        |         |             |
| E       | E coordinate        |         |             |
| Z       | Z coordinate        |         |             |

## 3. Operating Keys

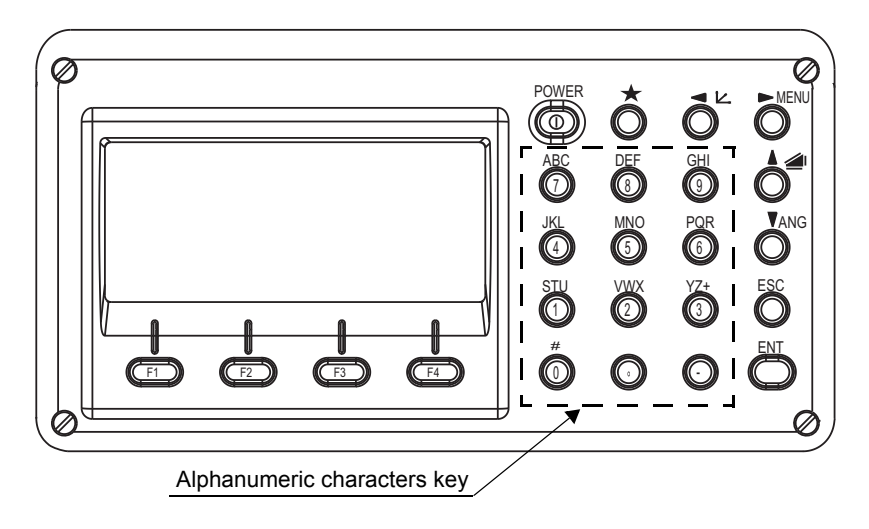

| Keys  | Name of Key                | Function                                                                                         |
|-------|----------------------------|--------------------------------------------------------------------------------------------------|
|       |                            |                                                                                                  |
| Ŋ     | Coordinate<br>meas.key     | Coordinate measurement mode                                                                      |
|       | Distance meas.key          | Distance measurement mode.                                                                       |
| ANG   | Angle meas.key             | Angle measurement mode                                                                           |
| POWER | Power source key           | ON/OFF of power source                                                                           |
| MENU  | Menu key                   | Switches menu mode and normal mode. To set application measurements and adjust in the menu mode. |
| ESC   | Escape key                 | <ul> <li>Returning to the measurement mode or previous layer mode from the</li> </ul>            |
| ENT   | Enter key                  | Press at the end of inputting values.                                                            |
| F1–F4 | Soft key<br>(Function key) | Responds to the message displayed.                                                               |

## 4. Function Key (Soft Key)

The Soft Key message is displayed at the bottom line of display. The functions are according to the displayed message and vary among the different modes.

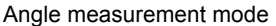

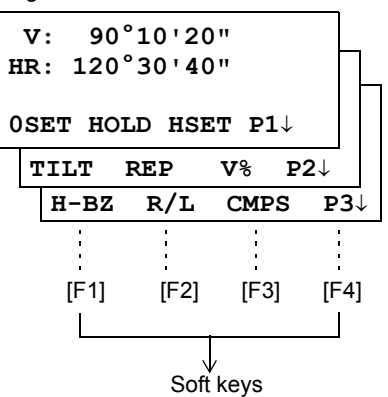

Distance measurement mode

| HR:120°30' | 40"                 |
|------------|---------------------|
| HD*[r]     | << m                |
| VD:        | m                   |
| MEAS MODE  | S/A P1 $\downarrow$ |
| OFSET S.C  | O m/f/i P2↓         |

Coordinates measurement mode

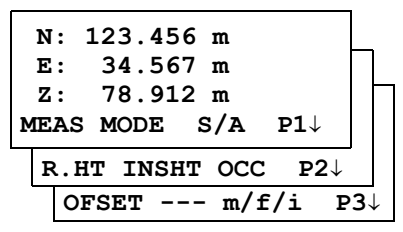

### Angle measurement

| Page | Soft<br>key | Display<br>mark | Function                                                                   |
|------|-------------|-----------------|----------------------------------------------------------------------------|
| 1    | F1          | 0SET            | Angle of Horizontal is set to 0°00'00"                                     |
|      | F2          | HOLD            | Hold the horizontal angle                                                  |
|      | F3          | HSET            | Sets a required horizontal angle by entering numerals.                     |
|      | F4          | P1↓             | The function of soft keys is shown on next page (P2).                      |
| 2    | F1          | TILT            | Setting Tilt Correction<br>If ON, the display shows tilt correction value. |
|      | F2          | REP             | Repetition angle measurement mode                                          |
|      | F3          | V%              | Vertical angle percent grade(%) mode                                       |
|      |             |                 |                                                                            |
|      |             |                 |                                                                            |
|      |             |                 |                                                                            |
|      |             |                 |                                                                            |
|      |             |                 |                                                                            |

### **Distance measurement mode**

| 1 | F1 | MEAS  | Start measuring                                       |  |  |
|---|----|-------|-------------------------------------------------------|--|--|
|   | F2 | MODE  | Sets a measuring mode, Fine/Coarse/Tracking           |  |  |
|   | F3 | S/A   | Select set audio mode                                 |  |  |
|   | F4 | P1↓   | The function of soft keys is shown on next page (P2). |  |  |
| 2 | F1 | OFSET | Select Off-set measurement mode                       |  |  |
|   | F2 | S.O   | Select stake out measurement mode                     |  |  |
|   | F3 | m/f/i | Switches meter, feet or feet and inch unit.           |  |  |
|   | F4 | P2↓   | The function of soft keys is shown on next page (P1). |  |  |

## Coordinate measurement mode

| 1 | F1 | MEAS  | Start measuring                                       |
|---|----|-------|-------------------------------------------------------|
|   | F2 | MODE  | Sets a measuring mode, Fine/Coarse/Tracking           |
| 1 | F3 | S/A   | Select set audio mode                                 |
|   | F4 | P1↓   | The function of soft keys is shown on next page (P2). |
| 2 | F1 | R.HT  | Sets a prism height by input values.                  |
|   | F2 | INSHT | Sets an instrument height by input values.            |
|   | F3 | OCC   | Sets an instrument coordinate point by input values.  |
|   | F4 | P2↓   | The function of soft keys is shown on next page (P3). |
| 3 | F1 | OFSET | Select Off-set measurement mode                       |
|   | F3 | m/f/i | Switches meter, feet or feet and inch unit.           |
|   | F4 | P3↓   | The function of soft keys is shown on next page (P1). |

VIDEO LINK: https://youtu.be/O7OPiG7pVSk

Setting up a Total Station is similar to that of a Digital Theodolite as is demonstrated in the following video

VIDEO LINK: https://youtu.be/lp824ZRIWQs